Instalacja pakietu Office bezpośrednio na komputerze.

- 1. Logowanie do O365 <u>www.office.com</u>
- 2. Na stronie głównej wybieramy przycisk "Zainstaluj pakiet Office"

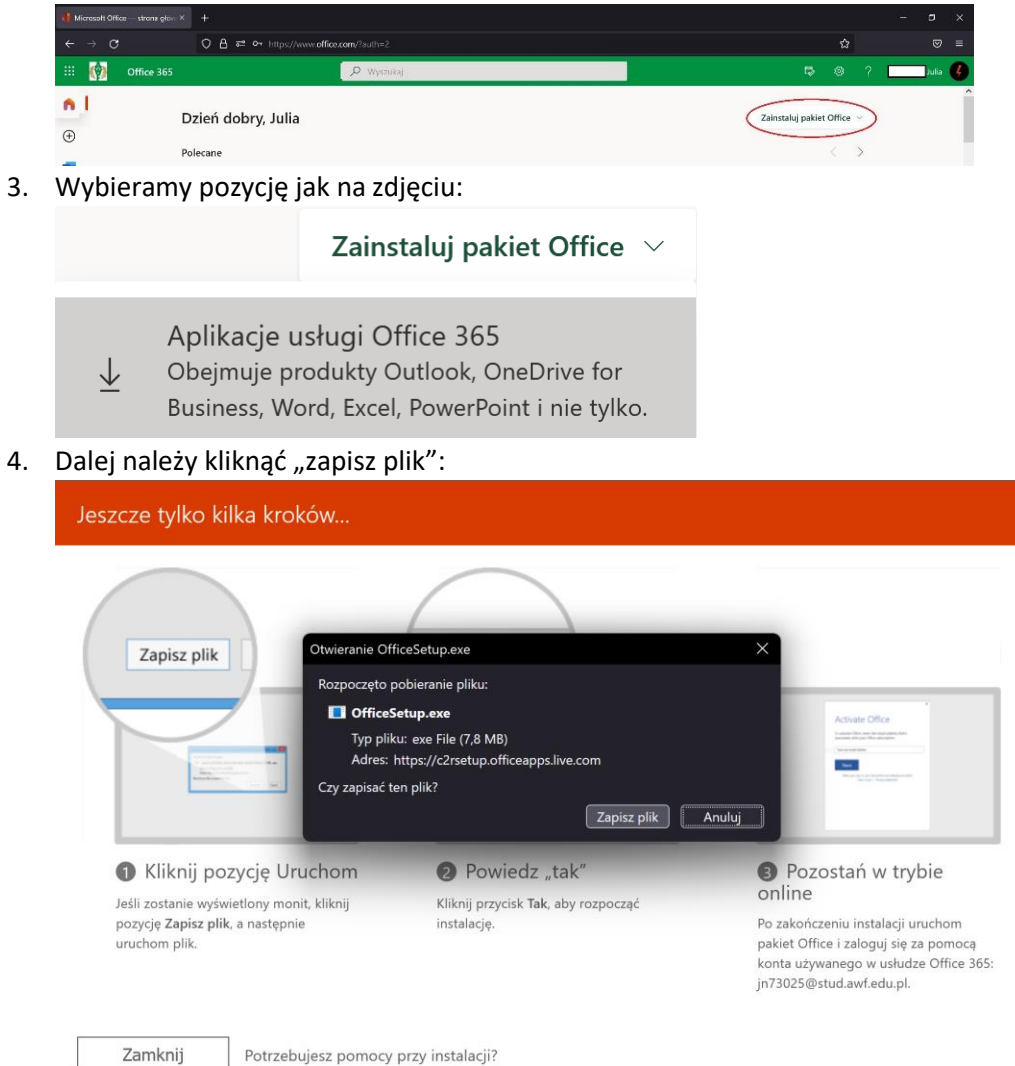

5. Po pobraniu należy uruchomić instalator – proces wykonuje się automatycznie – kiedy zniknie okienko jak poniżej, pakiet Office będzie dostępny z pozycji menu "Start" w systemie Windows.

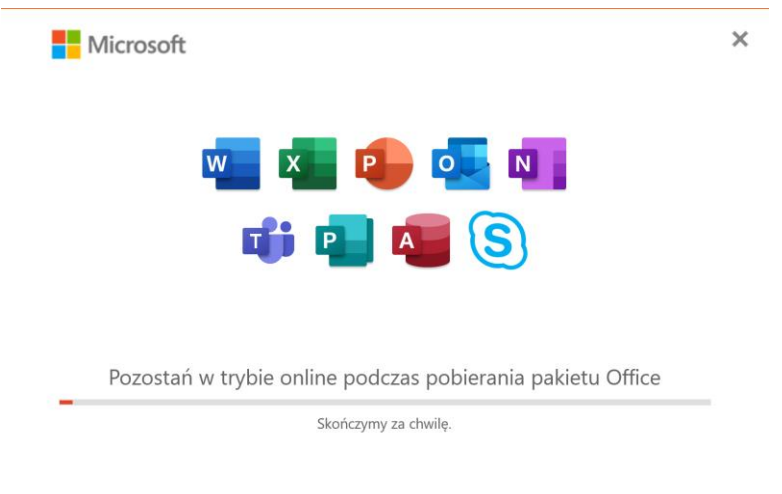